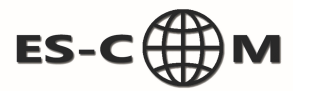

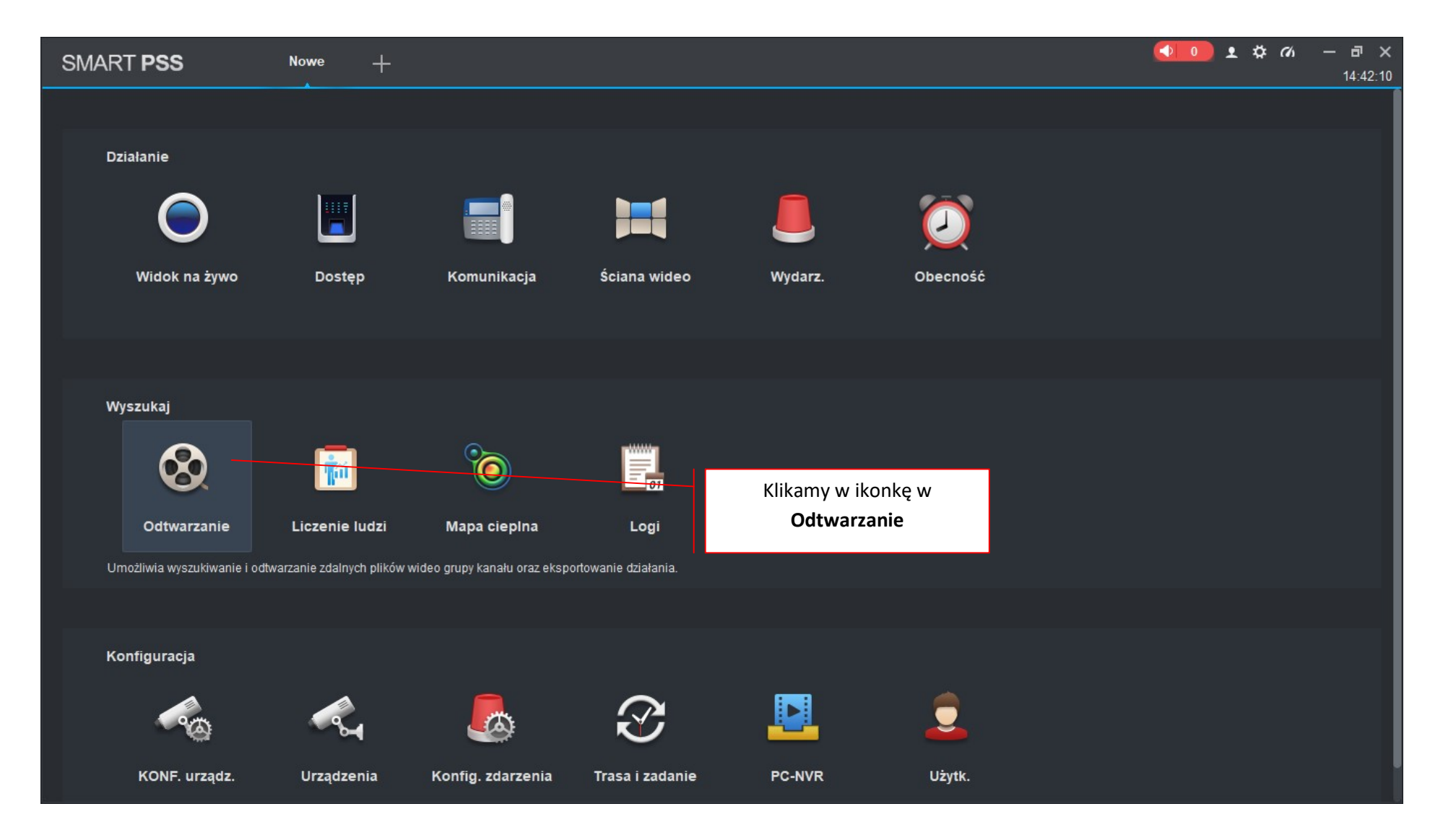

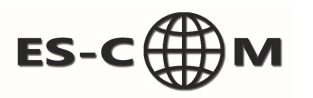

| SMART PSS                                                                                                    | Odtwarzanie +                            |                           | ▲ 本 小 一 市 ×<br>14:42:33 |
|----------------------------------------------------------------------------------------------------|------------------------------------------|---------------------------|-------------------------|
| Urządz. Lokalne                                                                                                    |                                          |                           |                         |
| Wyszukaj <b>Q</b>                                                                                                    |                                          |                           |                         |
| 🔻 📃 👫 Default Group                                                                                                    |                                          |                           |                         |
| ▶ <b>L ⊂</b> dom                                                                                                    | Klikamy w strzałkę<br>rozwinąć listę kam | aby<br>ier                |                         |
|                                                                                                    |                                          |                           | -                       |
| Vidok ▶   ● Nagryw. Obraz   Typ nagrania: ♥   Wszyst. nagrania ▼   Typ strumienia: ♥   Strumień główny ▼   Czas: 03/22 00:00-03/22 23:59 |                                          |                           |                         |
|                                                                                                    | 02:00 04:00 06:00 08:00 10:00            | 12:00 14:00 16:00 18:<br> | 00 20:00 22:00 00:00    |
| Wyszukaj                                                                                                    | ₹ % [Q<br>⇒ % [Q                         | ) <b>● ●</b> 1X Φ         | <b>16 1</b>             |

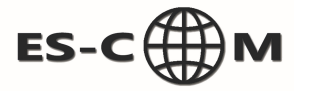

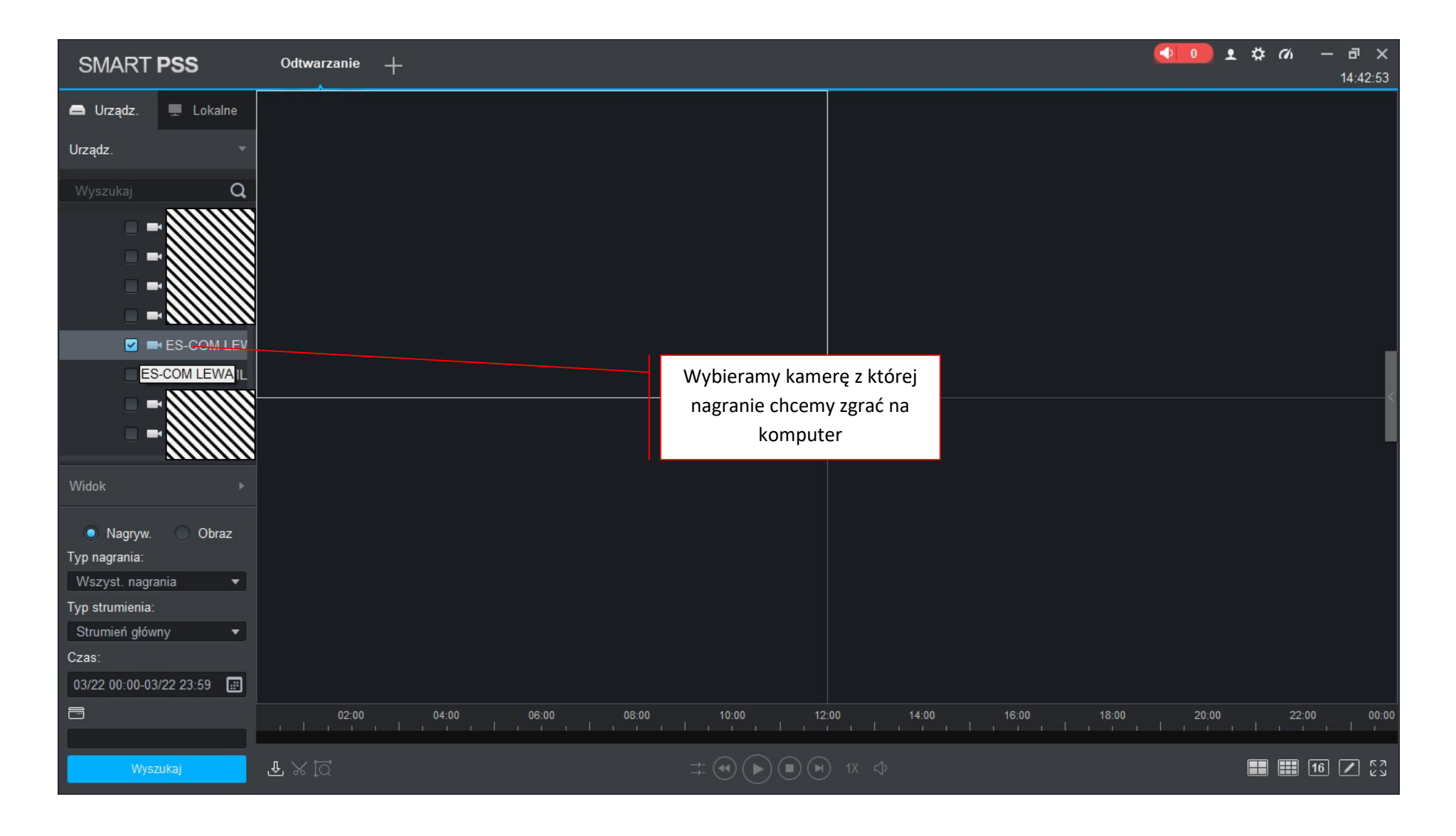

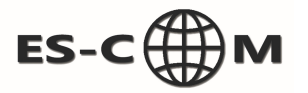

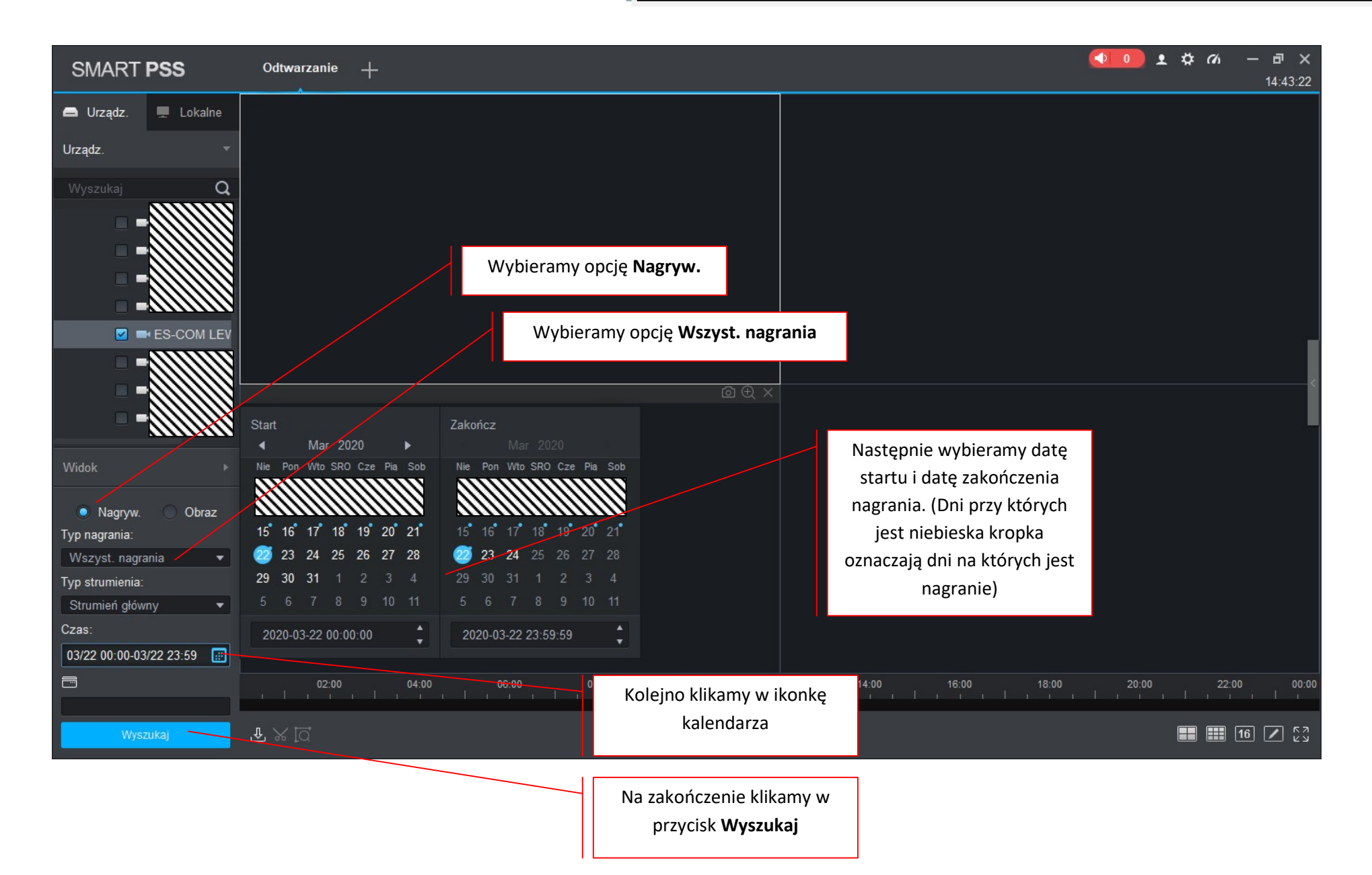

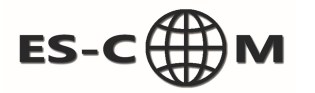

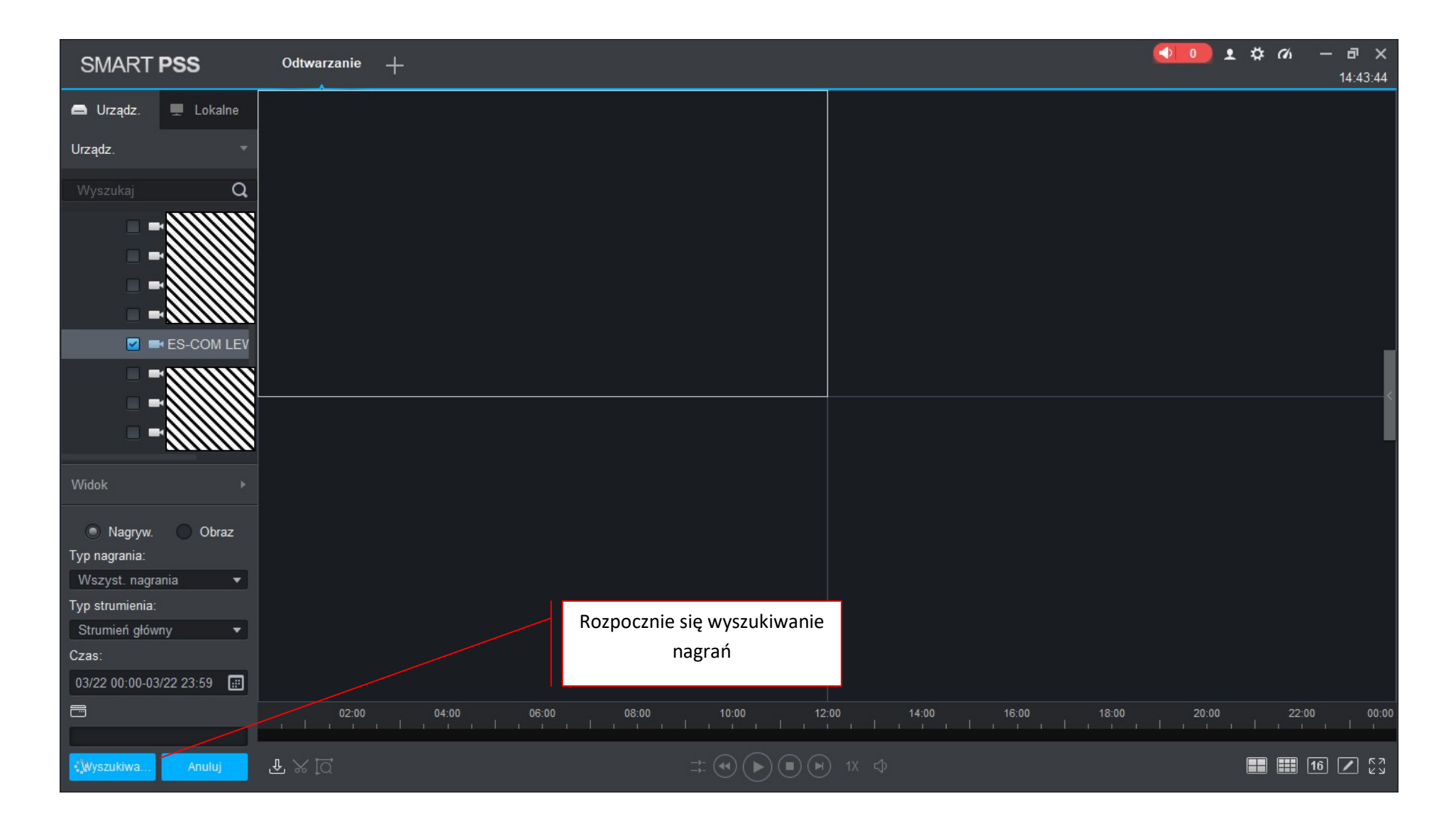

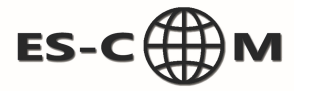

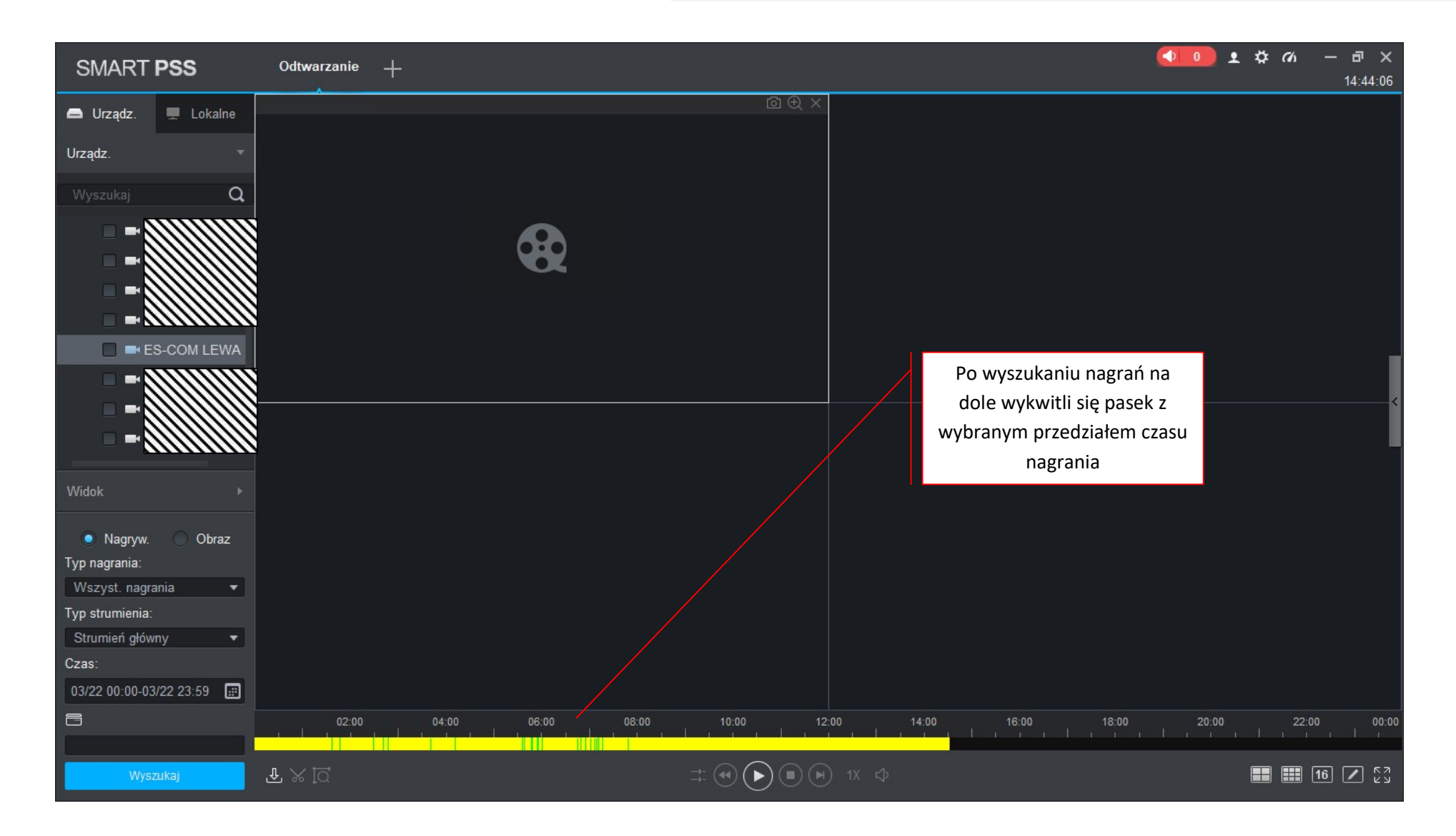

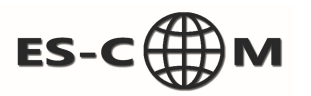

| SMART <b>PSS</b>        | Odtwarzanie +                                |                           | <b>◆↓</b> ● ★ ☆ ベ ー ᄅ ×<br>14:44:24 |
|-------------------------|----------------------------------------------|---------------------------|-------------------------------------|
| 🖨 Urządz. 💻 Lokalne     |                                              |                           |                                     |
| Urządz. 🔻               |                                              |                           |                                     |
| Wyszukaj <b>Q</b>       | NV/NE - Marcon                               |                           |                                     |
| =                       | ES-COM LEWA                                  |                           |                                     |
|                         |                                              |                           | <                                   |
|                         |                                              |                           |                                     |
| Widok 🕨                 |                                              |                           |                                     |
| 🥥 Nagryw. 🔵 Obraz       |                                              |                           |                                     |
| Typ nagrania:           |                                              |                           |                                     |
| Wszyst. nagrania ▼      |                                              |                           |                                     |
| Typ strumienia:         |                                              |                           |                                     |
| Crae:                   |                                              |                           |                                     |
| 03/22 00:00-03/22 23:59 |                                              |                           |                                     |
|                         | 2020-03-22.06:01:58                          | 10:00 40:00 40:00         | 40:00 20:00 22:00 00:00             |
|                         |                                              |                           |                                     |
| Wyszukaj                | $\mathbb{F} \times [\underline{\mathbb{Q}}]$ | ∓ (•) (II) (●) (•) 1X <4× | <b>II II I</b>                      |

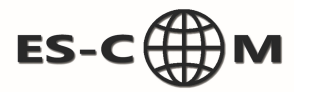

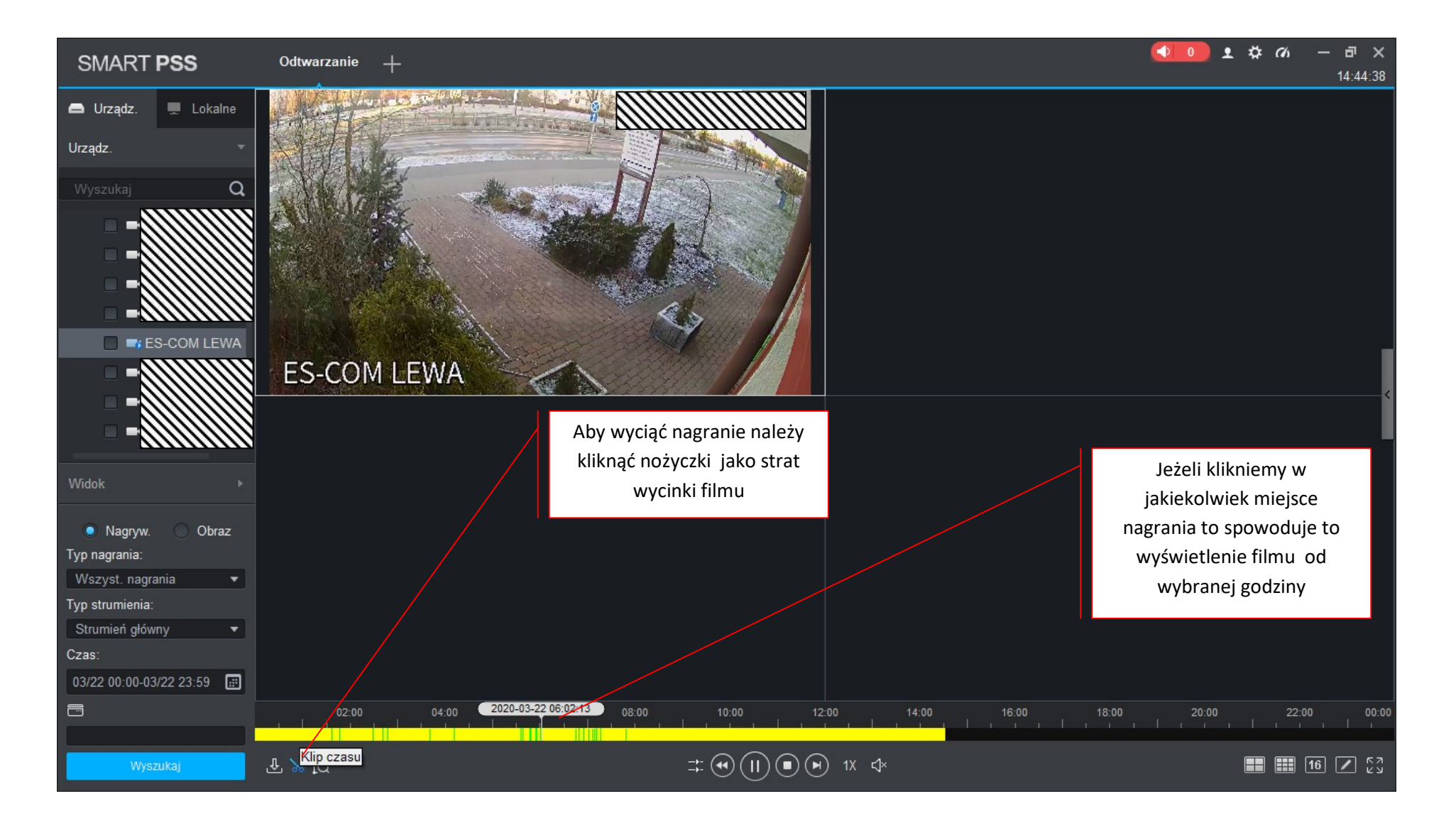

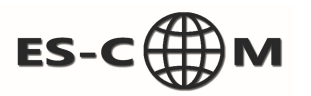

| SMART <b>PSS</b>             | Odtwarzanie +                                                                                                    |                         | <b>◆</b>       |
|------------------------------|----------------------------------------------------------------------------------------------------|-------------------------|----------------|
| 🖨 Urządz. 💻 Lokalne          |                                                                                                    |                         |                |
| Urządz. 👻                    |                                                                                                    |                         |                |
| Wyszukaj <b>Q</b>            | AND ALL AND ALL AND AL |                         |                |
| =<br>=<br>=<br>: ES-COM LEWA |                                                                                                    |                         |                |
| -                            | ES-COM LEWA                                                                                                    |                         |                |
| Widok 🕨                      |                                                                                                    |                         |                |
| Nagryw. Obraz                |                                                                                                    |                         |                |
| Typ nagrania:                |                                                                                                    |                         |                |
| Wszyst. nagrania 🔹           |                                                                                                    |                         |                |
| Typ strumienia:              |                                                                                                    |                         |                |
| Crace:                       |                                                                                                    |                         |                |
| 02/00 00.00 02/00 03.50      |                                                                                                    |                         |                |
| 03/22 00:00-03/22 23:59      |                                                                                                    |                         |                |
|                              | 02:00 04:00 06 00 Start: 2020-03-22 06:02:19<br>Zakończ: 2020-03-22 07:02:19<br>Zakończ: 2020-03-22 07:02:19                                                                                                    | 12:00 14:00 16:00 18:00 |                |
| Wyszukaj                     | £ SKip czasu<br>                                                                                                    | ● ● 1X 4×               | <b>II II I</b> |

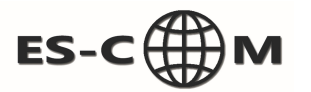

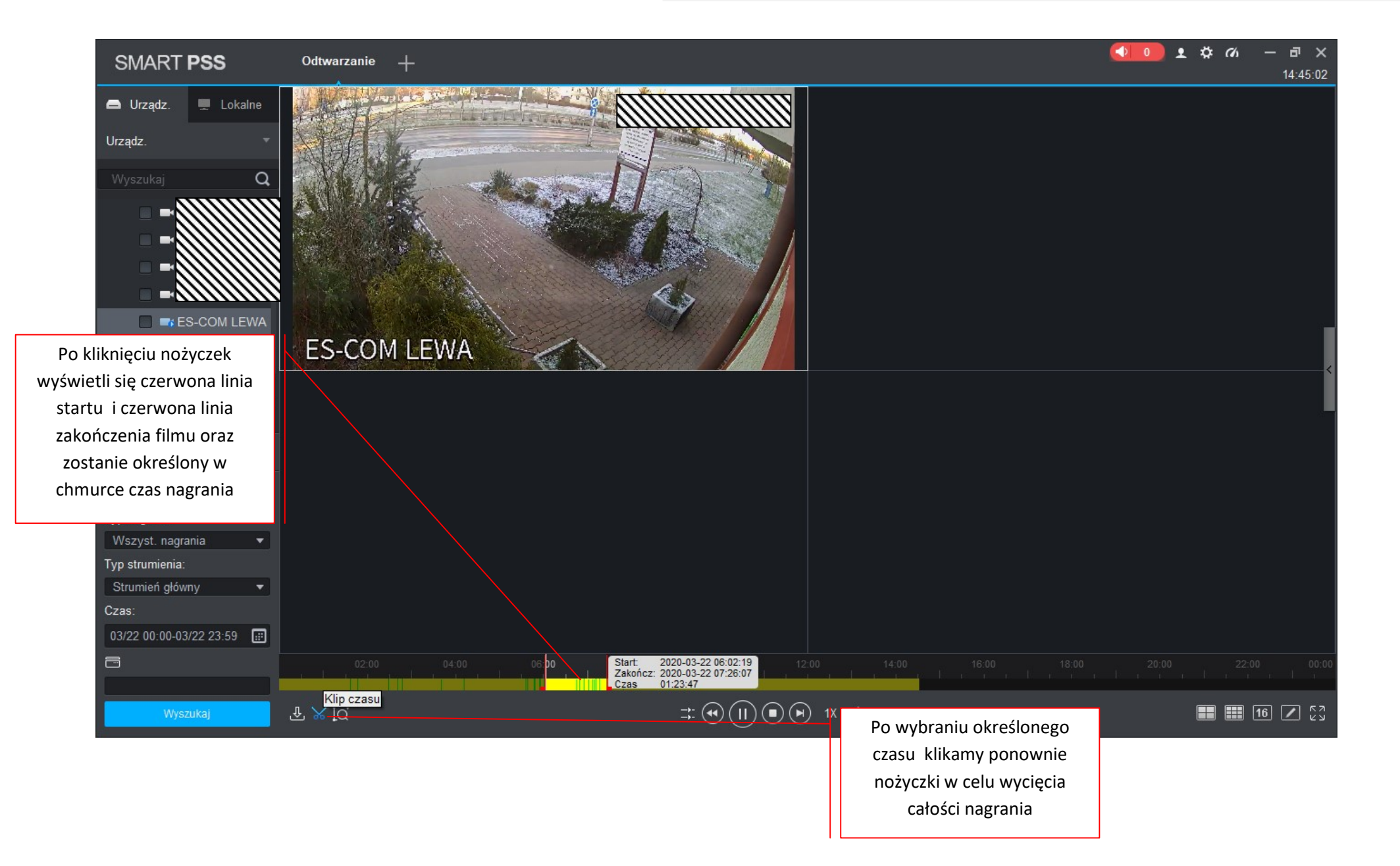

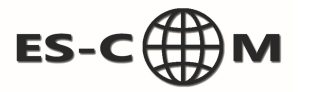

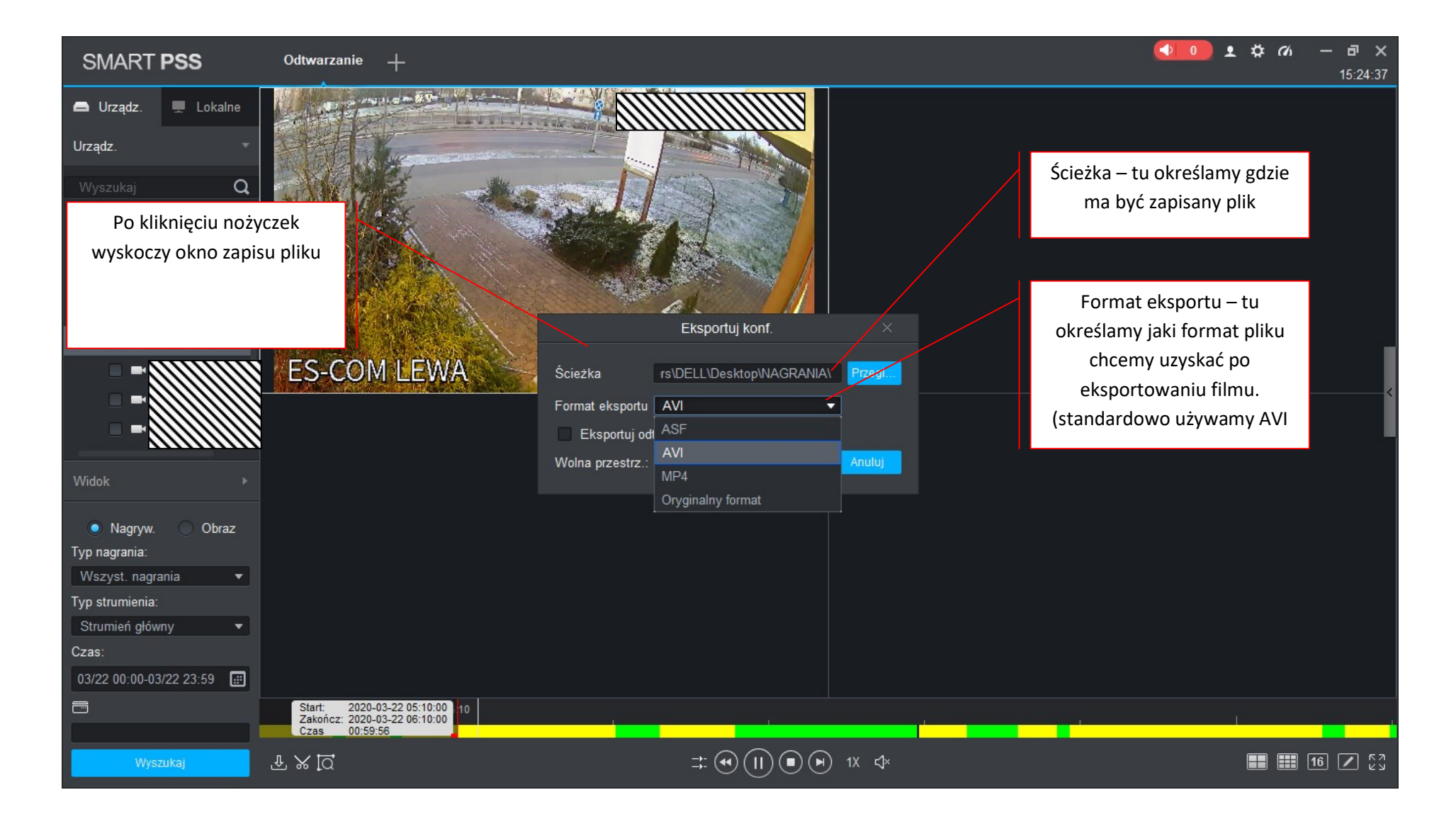

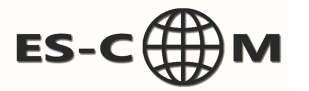

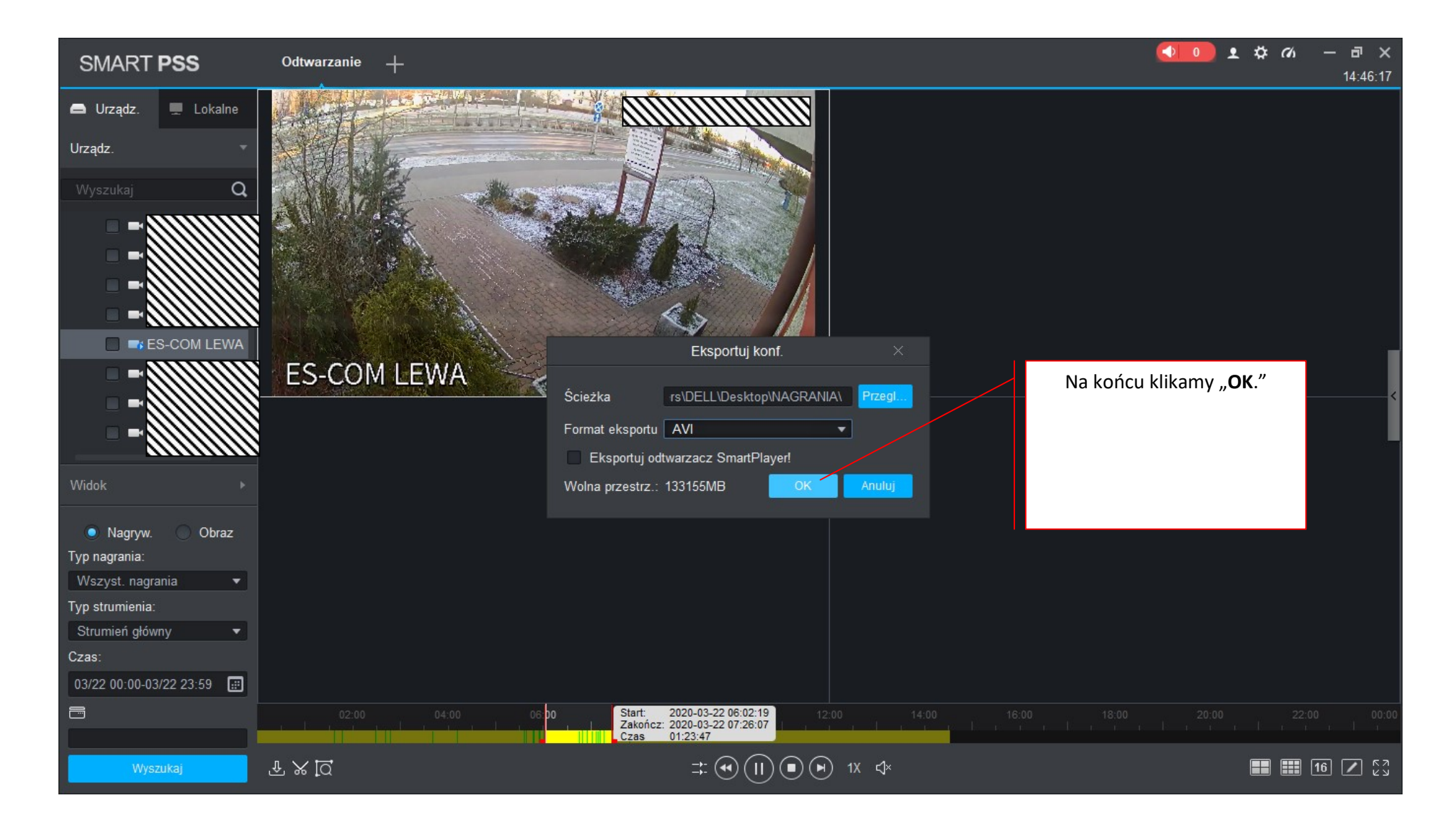

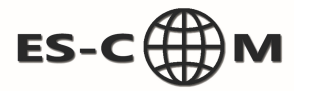

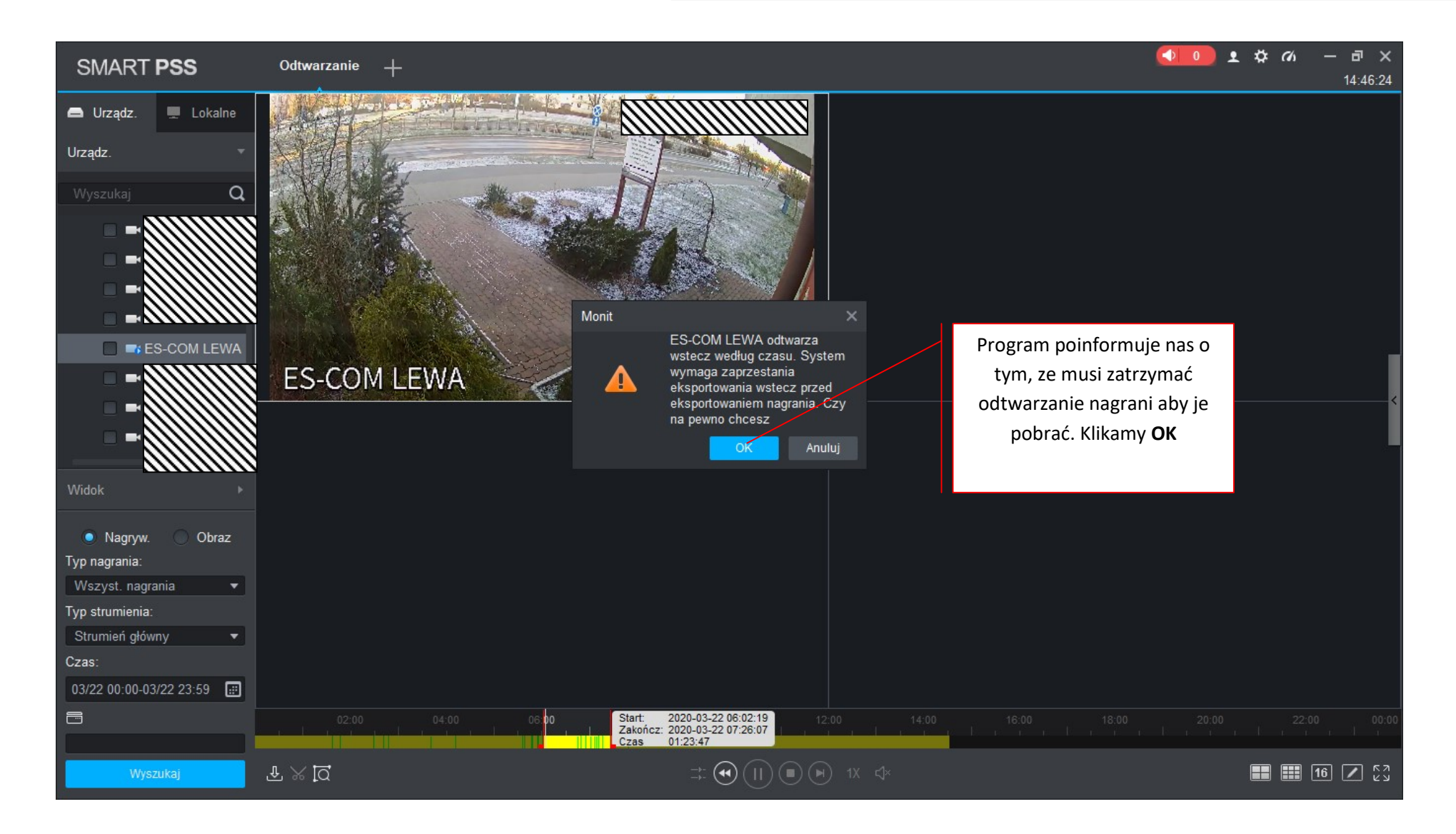

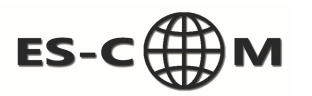

| SMART <b>PSS</b>               | Odtwarzanie + |                   |                    |                  |             |           | <b>◆ 1 0</b> 1 \$ 0 | — <b>₽ ×</b><br>14:49:11 |
|--------------------------------|---------------|-------------------|--------------------|------------------|-------------|-----------|---------------------|--------------------------|
| 🗕 Urządz. 💻 Lokalne            |               |                   |                    |                  |             |           |                     |                          |
| Urządz. 🔻                      |               |                   |                    |                  |             |           |                     |                          |
| Wyszukaj <b>Q</b>              |               | Postęp eksportowa | ania               |                  |             | ×         |                     |                          |
|                                |               | Eksportow         | Eksportow          |                  |             |           |                     |                          |
| ES-COM OKNO                    |               | Pauza             | . <b>∯</b> . Start | 🗓 Delete         |             |           |                     |                          |
| - OBROTOWA                     |               | Wszys.            | Czas rozp.         | Zakończ          | Rozmiar(KB) | Działanie |                     |                          |
| ES-COM PRAW/                   |               |                   | 020-03-22 05:11:   | 2020-03-22 05:13 | 51481       | 三日日       |                     |                          |
| ES-COM LEWA                    |               |                   |                    |                  |             |           |                     |                          |
| ZIELONA MILA F                 |               |                   |                    |                  |             |           |                     |                          |
| 🔲 🖛 ZIELONA MILA V             |               |                   |                    |                  |             |           |                     | <                        |
| ZIELONA MILA F                 | Wyskoczy o    | kno ukazująco     | e                  |                  |             |           |                     |                          |
|                                | informacje    | e o wybranym      |                    |                  |             |           |                     |                          |
| Widok 🕨                        | filmie oraz   | pasek postępu     | L L                |                  |             |           |                     |                          |
|                                | procesu pobi  | erania nagrar     | nia                |                  |             |           |                     |                          |
| Nagryw. Obraz<br>Two pograpio: |               |                   |                    |                  |             |           |                     |                          |
| Wszyst, nagrania 🔹             |               |                   |                    |                  |             |           |                     |                          |
| Typ strumienia:                |               |                   |                    |                  |             |           |                     |                          |
| Strumień główny 🔻              |               |                   |                    |                  |             |           |                     |                          |
| Czas:                          |               |                   |                    |                  |             |           |                     |                          |
| 03/22 00:00-03/22 23:59        |               | Eksport. rozmi    | ar: 9603 KB        |                  |             |           |                     |                          |
|                                | 05:10         | Nie wyskakuj      | następnym razem!   |                  |             |           |                     |                          |
|                                |               |                   |                    |                  |             |           |                     |                          |
| Wyszukaj                       | F X Q         |                   |                    |                  |             |           |                     | 16 🖊 <sup>K א</sup>      |

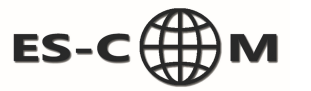

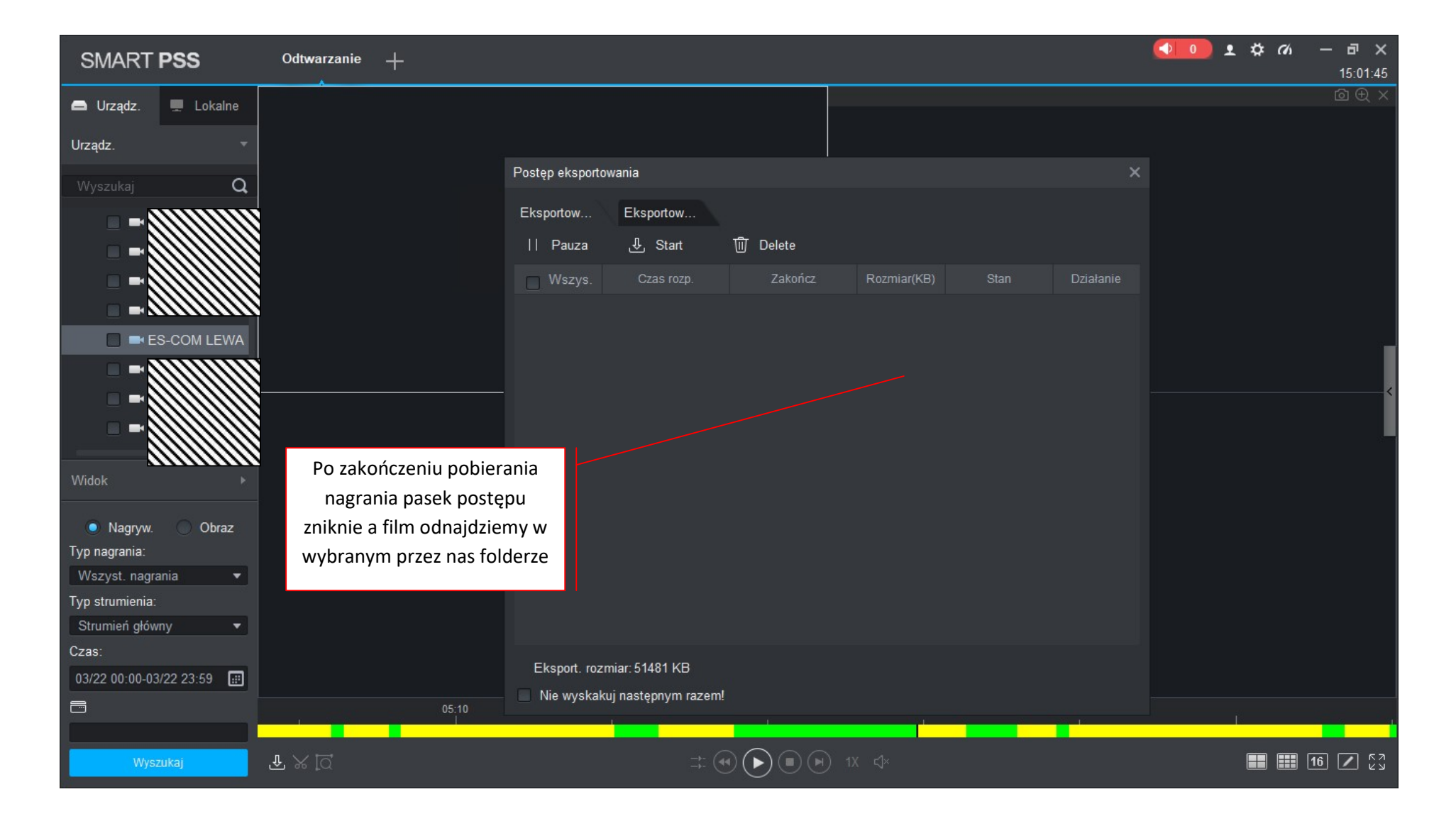

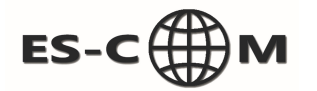

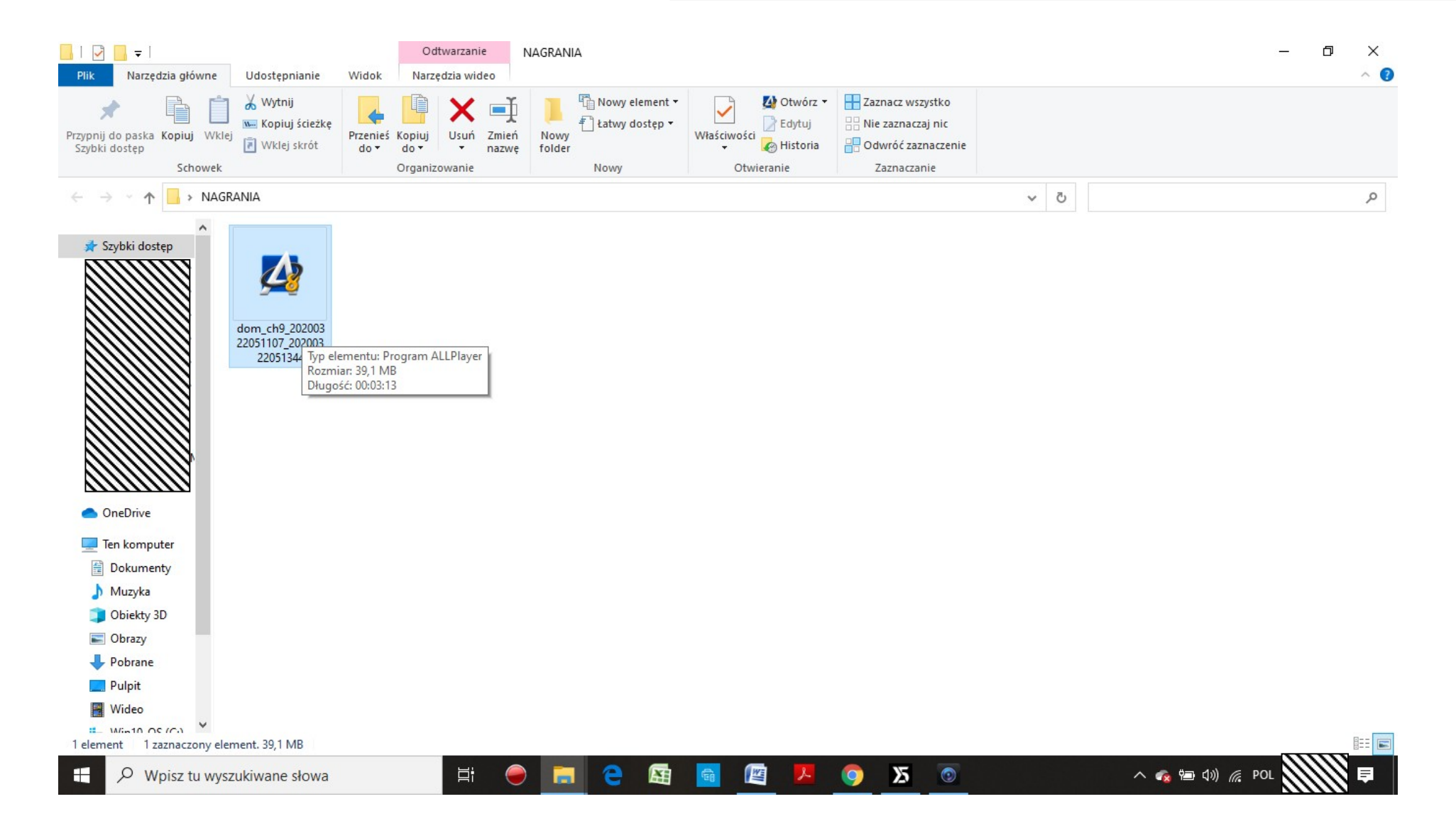